#### 1. ВВЕДЕНИЕ

Настоящая инструкция распространяется на измерители давления многофункциональные:

# - стандартного исполнения ПРОМА-ИДМ-4х и

с выносными датчиками ПРОМА-ИДМ(В)-4х.

- моноблочного исполнения ПРОМА-ИДМ(В)-4х-ДД

Различаются по принципу измеряемого параметра:

- вакуумметрического давления ПРОМА-ИДМ-4х-ДВ;
- избыточного давления ПРОМА-ИДМ-4х-ДИ;
- вакуумметрического и избыточного давления
- (тягонапоромер) ПРОМА-ИДМ-4х-ДИВ;

• разности давлений ПРОМА-ИДМ-4х-ДД. и содержит сведения об устройстве, принципе действия, а также указания необходимые для правильной эксплуатации и полного использования технических возможностей приборов ПРОМА-ИДМ-4х и ПРОМА-ИДМ(В)-4х.

### 2. НАЗНАЧЕНИЕ ИЗДЕЛИЯ

2.1 Измерители предназначены для преобразования избыточного, вакуумметрического, абсолютного давления и разности давлений воздуха, природных и нейтральных газов в токовый сигнал (4-20) мА, дальнейшей микропроцессорной обработки и управления внешними электрическими цепями от сигнализирующего устройства.

Индикация текущего значения измеряемого параметра осуществляется на светодиодном 7-ми сегментном 4 знаковом индикаторе.

Измерители предназначены для построения современных систем контроля, аварийной защиты, сигнализации и управления на установках и объектах теплоэнергетического комплекса, в системах кондиционирования воздуха, в научном эксперименте и других отраслях.

## 3. ТЕХНИЧЕСКИЕ ДАННЫЕ

| N⁰ | Наименование параметра                            | Размерность | Величина        |
|----|---------------------------------------------------|-------------|-----------------|
| 1  | Выходной сигнал постоянного тока                  | мА          | 4 - 20          |
| 2  | Сопротивление нагрузки для токового выхода        | Ом          | 1 - 500         |
| 3  | Максимальное коммутируемое напряжение             | В           | = 30B,          |
|    |                                                   |             | ~220B           |
| 4  | Максимальный коммутируемый ток                    | А           | 2               |
| 5  | Погрешность индикации                             | %           | ≤ 1             |
| 6  | Погрешность срабатывания уставки                  | %           | ≤ 1             |
| 7  | Погрешность выходного токового сигнала            | %           | ≤ 1             |
| 8  | Напряжение питания:                               |             |                 |
|    | <ul> <li>переменный ток (50 или 60 Гц)</li> </ul> | В           | $220^{+22}$ -33 |
|    | • постоянный ток                                  | В           | 24±2,4          |
| 9  | Потребляемая мощность:                            |             |                 |
|    | <ul> <li>для ~ 220В 50 Гц</li> </ul>              | BA          | ≤2              |
|    | • для =24В                                        | Вт          | ≤2              |
| 10 | Масса                                             | КГ          | ≤0,5            |
| 11 | Габариты:                                         |             |                 |
|    | ширина х высота х длина                           | ММ          | 97x48x125       |

3.1 Основные технические характеристики измерителей приведены в таблице 1.

3.2 Диапазоны измеряемых давлений для различных моделей измерителей приведены в таблице 2.

| Nº       |                    |                                 | Предел                   | Перегрузка | Рабоче  |
|----------|--------------------|---------------------------------|--------------------------|------------|---------|
| п/п      | Тип                | Модель                          | измерений                |            | е       |
|          |                    |                                 | кПа                      | кПа        | давлени |
|          |                    |                                 |                          |            | e       |
|          | 14                 |                                 |                          |            | кі іа   |
| 1.       | Измеритель         | ИДМ-ДВ-2,5                      | - 2,5                    | - 50       |         |
| 2.       | вакуумметрического | ИДМ-ДВ-4                        | - 4,0                    | - 50       |         |
| 3.       |                    | ИДМ-ДВ-6                        | - 6,0                    | - 50       |         |
| 4.       | ПРОМА-ИДИІ-4х-до   | ИДМ-ДВ-10                       | - 10                     | - 50       |         |
| 5.       |                    | ИДИІ-ДВ-16                      | -16                      | -100       |         |
| 0.<br>7  |                    | ИДИІ-ДВ-25                      | - 25                     | -100       |         |
| /.<br>0  |                    | ИДИ-ДВ-40                       | - 40                     | -100       |         |
| 0.       |                    | иди-ди-0,25                     | +0,25                    | +20        |         |
| 9.<br>10 |                    | иди-ди-0,0                      | +1.0                     | +20        |         |
| 10.      |                    | ИЛМ_ЛИ_1 6                      | +1,0                     | +20        |         |
| 12       |                    | ИЛМ-ЛИ-2.5                      | +2.5                     | +50        |         |
| 12.      |                    | ИЛМ-ЛИ-4                        | +4                       | +50        |         |
| 10.      | избыточного        | ИЛМ-ЛИ-6                        | +6                       | +50        |         |
| 15       | лавления           | ИЛМ-ЛИ-10                       | +10                      | +50        |         |
| 16       | ПРОМА-ИЛМ-4х-ЛИ    | ИЛМ-ЛИ-16                       | +16                      | +100       |         |
| 17       |                    | ИЛМ-ЛИ-25                       | +25                      | +100       |         |
| 18       |                    | ИЛМ-ЛИ-40                       | +40                      | +100       |         |
| 19       |                    | ИЛМ-ЛИ-60                       | +60                      | +200       |         |
| 20.      |                    | ИДМ-ДИ-100                      | +100                     | +200       |         |
| 21.      |                    | ИДМ-ДИ-160                      | +160                     | +400       |         |
| 22.      |                    | ИДМ-ДИ-200                      | +200                     | +400       |         |
| 23.      |                    | ИДМ-ДИВ-0,08                    | ± 0.08                   | ± 20       |         |
| 24.      | Измеритель         | ИДМ-ДИВ-                        | ± 0.125                  | ± 20       |         |
|          | вакуумметрического | 0,125                           | -, -                     |            |         |
| 25.      | И                  | ИДМ-ДИВ-0,25                    | ± 0,25                   | ± 20       |         |
| 26.      | ИЗО́ЫТОЧНОГО       | ИДМ-ДИВ-0,8                     | ± 0,8                    | ± 20       |         |
| 27.      | давления           | ИДМ-ДИВ-2                       | ± 2                      | ± 20       |         |
| 28.      | ПРОИА-ИДИІ-4Х-     | ИДМ-ДИВ-5                       | ± 5                      | ± 100      |         |
| 29.      | див                | ИДМ-ДИВ-12,5                    | ± 12.5                   | ± 100      |         |
| 30.      |                    | ИДМ-ДИВ-20                      | ± 20                     | ± 100      |         |
| 31       |                    | ИДМ-ДД-0,1                      | 0,1                      | ± 20       | 100/300 |
| 32       |                    | ИДМ-ДД-0.16                     | 0.16                     | + 20       | 100/300 |
| 33       |                    | ИЛМ-ЛЛ-0.25                     | 0.25                     | + 20       | 100/300 |
| 34       |                    | ИЛМ-ЛЛ-0 6                      | 0.6                      | + 20       | 100/300 |
| 35       | Измеритель         | ИЛМ-ЛЛ-1                        | 1 0                      | + 20       | 100/300 |
| 36       | разности           |                                 | 1,6                      | + 20       | 100/300 |
| 37       | давлений           | ИЛМ_ЛЛ_2 5                      | 25                       | <u> </u>   | 75      |
| 38       | ПРОМА-ИДМ-4х-ДД    | <u>идм-дд-2,5</u><br>ИЛМ_ЛЛ_4 0 | <u>2,5</u><br><u>4</u> 0 | +50        | 75      |
| 30       |                    | <u>иди дд 1,0</u><br>ИЛМ-ЛЛ-6 0 | 60                       | +50        | 75      |
| 40       | ł                  | ИЛМ-ЛЛ-10                       | 10                       | +50        | 75      |
| 41       | {                  | ИДМ-ДД-16                       | 16                       | +100       | 200     |
| 42       |                    | ИДМ-ДД-25                       | 25                       | +100       | 200     |
| 43       |                    | ИДМ-ДД-40                       | 40                       | +100       | 200     |

|     |                               | ······································ |           | H         |                     |
|-----|-------------------------------|----------------------------------------|-----------|-----------|---------------------|
| N⁰  |                               |                                        | Предел    | Пере-     | Рабочее             |
| п/п | Тип                           | Модель                                 | измерений | грузка    | давление            |
|     |                               |                                        | кПа       | кПа(кГ/см | кПа                 |
|     |                               |                                        |           | <u> </u>  |                     |
| 1.  | Измеритель                    | ИДМ-ДВ(В)-2,5                          | - 2,5     | - 50      |                     |
| 2.  | вакуумметричес                | ИДМ-ДВ(В)-4                            | - 4,0     | - 50      |                     |
| 3.  | КОГО                          | ИДМ-ДВ(В)-6                            | - 6,0     | - 50      |                     |
| 4.  | давления                      | ИДМ-ДВ(В)-10                           | - 10      | - 50      |                     |
| 5.  |                               | ИДМ-ДВ(В)-16                           | -16       | -100      |                     |
| 6.  | идии( <i>б)-</i> 4х-дб        | ИДМ-ДВ(В)-25                           | - 25      | -100      |                     |
| 7.  |                               | ИДМ-ДВ(В)-40                           | - 40      | -100      |                     |
| 8.  |                               | ИДМ-ДИ(В)-0,25                         | +0,25     | +20       |                     |
| 9.  |                               | ИДМ-ДИ(В)-0,6                          | +0,6      | +20       |                     |
| 10. |                               | ИДМ-ДИ(В)-1                            | +1,0      | +20       |                     |
| 11. |                               | ИДМ-ДИ(В)-1,6                          | +1,6      | +20       |                     |
| 12. | Измеритель                    | ИДМ-ДИ(В)-2,5                          | +2,5      | +50       |                     |
| 13. | избыточного                   | ИДМ-ДИ(В)-4                            | +4        | +50       |                     |
| 14. | лавления                      | ИДМ-ДИ(В)-6                            | +6        | +50       |                     |
| 15. | ПРОМА-                        | ИДМ-ДИ(В)-10                           | +10       | +50       |                     |
| 16. | ИДМ(В)-4х-ДИ                  | ИДМ-ДИ(В)-16                           | +16       | +100      |                     |
| 17. |                               | ИДМ-ДИ(В)-25                           | +25       | +100      |                     |
| 18. |                               | ИДМ-ДИ(В)-40                           | +40       | +100      |                     |
| 19. |                               | ИДМ-ДИ(В)-60                           | +60       | +200      |                     |
| 20. |                               | ИДМ-ДИ(В)-100                          | +100      | +200      |                     |
| 21. |                               | ИДМ-ДИ(В)-160                          | +160      | +400      |                     |
| 22. |                               | ИДМ-ДИ(В)-200                          | +200      | +400      |                     |
| 23. | Измеритель                    | ИДМ-ДИВ(В)-0,08                        | ± 0,08    | ± 20      |                     |
| 24. | вакуумметричес                | ИДМ-ДИВ(В)-0,125                       | ± 0,125   | ± 20      |                     |
| 25. | кого и                        | ИДМ-ДИВ(В)-0,25                        | ± 0,25    | ± 20      |                     |
| 26. | избыточного                   | ИДМ-ДИВ(В)-0,8                         | ± 0,8     | ± 20      |                     |
| 27. | давления                      | ИДМ-ДИВ(В)-2                           | ± 2       | ± 20      |                     |
| 28. | ΠΡΟΜΑ-                        | ИДМ-ДИВ(В)-5                           | ± 5       | ± 100     |                     |
| 29. | ИДМ(В)-4х-ДИВ                 | ИДМ-ДИВ(В)-12,5                        | ± 12,5    | ± 100     |                     |
| 30. | 1                             | ИДМ-ДИВ(В)-20                          | ± 20      | ± 100     |                     |
| 31  |                               | ИДМ-ДД(В)-0.1                          | 0.1       | ± 20      | 300/600             |
| 32  |                               | ИДМ-ДД(В)-0.16                         | 0.16      | + 20      | 300/600             |
| 33  | измеритель                    | ИЛМ-ЛЛ(В)-0 25                         | 0.25      | + 20      | 300/600             |
| 34  | разности<br>лавлений          | ИЛМ-ЛЛ(В)-0.6                          | 0.6       | + 20      | 300/600             |
| 35  |                               | ИЛМ_ПЛ(В)_1                            | 1.0       | + 20      | 300/600             |
| 36  | ИЛМ(R)- 4х-ЛЛ                 |                                        | 1,0       | <u> </u>  | 300/600             |
| 27  | тниц <i>о /- тк-дд</i><br>ИПИ | иди-дд(б)-1,0                          | 1,0       | ± 20      | 75/600              |
| 31  | Моноблок                      | иди-дд(о)-2,3                          | 2,5       | +50       | 75/000              |
| 20  | ПРОМА-                        | иди-дд(о)-4,0                          | 4,0       | +50       | 75/000              |
| 39  | ИДМ(В)- 4х-                   | иди-дд(В)-0,0                          | 0,0       | +50       | 1 0 /0UU<br>75 /000 |
| 40  | ДД(M)                         | иди-дд(в)-10                           | 10        | +00       | 000/CO              |
| 41  | 1 1F3()                       | идиндд(В)-10                           | 10        | +100      | 200/600             |
| 42  | {                             | ИДИ-ДД(В)-25                           | 25        | +100      | 200/600             |
| 43  |                               | идіч-дд(в <i>)-</i> 40                 | 40        | +100      | 200/600             |

## Измерители ПРОМА-ИДМ(В) с выносным датчиком давления

| №<br>п/п | Тип                                                                                       | Модель                                  | Предел<br>измерений<br>кПа | Пере-<br>грузка<br>кПа(кГ/см<br><sup>2</sup> ) | Рабочее<br>давление<br>кПа |
|----------|-------------------------------------------------------------------------------------------|-----------------------------------------|----------------------------|------------------------------------------------|----------------------------|
| 44       | Измеритель<br>избыточного<br>давления газа и<br>жидкости<br>ПРОМА-<br>ИДМ(В)-4х-<br>ДИ(ж) | ИДМ-ДИ(В)-Ж)<br>0,5 кгс/см <sup>2</sup> | +0,5кгс/см <sup>2</sup>    | (+1)                                           |                            |
| 45       |                                                                                           | ИДМ-ДИ(В)-Ж<br>1 кгс/см <sup>2</sup>    | +1кгс/см <sup>2</sup>      | (+2)                                           |                            |
| 46       |                                                                                           | ИДМ-ДИ(В)-Ж<br>2,5 кгс/см <sup>2</sup>  | +2,5 кгс/см <sup>2</sup>   | (+5)                                           |                            |
| 47       |                                                                                           | ИДМ-ДИ(В)-Ж<br>4 кгс/см <sup>2</sup>    | +4кгс/см <sup>2</sup>      | (+10)                                          |                            |
| 48       |                                                                                           | ИДМ-ДИ(В)-Ж<br>6 кгс/см <sup>2</sup>    | +6кгс/см <sup>2</sup>      | (+25)                                          |                            |
| 49       |                                                                                           | ИДМ-ДИ(В)-Ж<br>10 кгс/см <sup>2</sup>   | +10кгс/см <sup>2</sup>     | (+25)                                          |                            |
| 50       |                                                                                           | ИДМ-ДИ(В)-Ж<br>16 кгс/см <sup>2</sup>   | +16кгс/см <sup>2</sup>     | (+40)                                          |                            |
| 51       |                                                                                           | ИДМ-ДИ(В)-Ж<br>25 кгс/см <sup>2</sup>   | +25кгс/см <sup>2</sup>     | (+50)                                          |                            |
|          |                                                                                           |                                         |                            |                                                |                            |

3.3 Средняя наработка на отказ - 100000 час.

Степень защиты измерителей соответствует IP20 по ГОСТ 14254.

3.4.Номинальные значения климатических факторов – по группе УХЛЗ.1 ГОСТ15150. При этом значения температуры и влажности окружающего воздуха должны устанавливаться равными:

- верхнее значение предельной рабочей температуры, +50°С;
- нижнее значение предельной рабочей температуры, +5°С;
- рабочее значение относительной влажности, 80% при 35°С;

3.5.Измерители должен выдерживать при эксплуатации воздействие на него механических факторов внешней среды, соответствующее группе исполнения N1 по ГОСТ12997:

• вибрации с частотой (10-55)Гц со смещением до 0,15 мм.

# 4. СРЕДСТВА ИЗМЕРЕНИЯ И ОБОРУДОВАНИЕ, ПРИМЕНЯЕМЫЕ ПРИ НАСТРОЙКЕ

4.1 При проведении настройки применяются следующие средства измерения и оборудование:

| Наименование средств проверки         | Технические характеристики               |
|---------------------------------------|------------------------------------------|
| 1. Персональный компьютер             | С установленной SCADA – системой на базе |
|                                       | Windows 98, 2000, XP .                   |
| 2. Программатор АС-2                  | С версией asisp не ниже 1027             |
| 3. Преобразователь интерфейса RS232 / | -                                        |

|                                      | 1                                                                                          |
|--------------------------------------|--------------------------------------------------------------------------------------------|
| RS485 типа ADAM-4520                 |                                                                                            |
| 4. Вольтметр цифровой В7-77          | Измерение тока, пределы измерений                                                          |
|                                      | 20мА,200мА, погрешность ± 0,25%                                                            |
| 5. Блок питания регулируемый DK-4324 | = 24B                                                                                      |
| 0. Пулы проверки                     | Контроль срабатывания реле имитация                                                        |
| 7. Микроманометр МКВ-250             | обрыва цепи питания, коммутация на ADAM-<br>4520 и В7-77<br>Пределы измерений (0-2,5) кПа, |
| 8. Манометры МО, вакуумметры ВО и    | класс точности 0,02                                                                        |
| напоромеры типа НОСП образцовые      | Пределы измерений 4, 10, 40, 100, 200 кПа;                                                 |
| 9. Манометры технические             | 10, 40 кгс/см <sup>2</sup> . Класс точности 0,15; 0,25; 0,4                                |
| пружинные МТ                         | Пределы 100кПа и 600 кПа,                                                                  |
| 11.Прессы воздушные серии ПВ         | класс точности 0,6                                                                         |
| 12. Компрессор С-412М                | $\pm$ (0-20) κΠa, (0-400) κΠa                                                              |
| 13. Пресс масленый МП-60             | $(0-60) \ \text{krc/cm}^2$                                                                 |
| 14. Набор отверток                   | $(0-60) \ \text{krc/cm}^2$                                                                 |
| 15. Термокамера                      | Ширина лезвия –1;2;3 мм                                                                    |
|                                      | Регулирование температуры до 75°С и                                                        |
|                                      | выше                                                                                       |

4.2 Возможна замена средств измерения и оборудования, применяемых при настройке на аналогичные по техническим характеристикам.

# 5. УСЛОВИЯ НАСТРОЙКИ И РЕГУЛИРОВКИ

5.1 Настройку и регулировку проводить в следующих условиях:

- Температура измерителя и окружающей среды (23±5) <sup>0</sup>С;
- Относительная влажность от 30 до 80 %;
- Давление в помещении, где проводится настройка от 84 до 106,7 кПа;
- Вибрация, тряска, удары, наклоны и магнитные поля (кроме земного), влияющие на работу изделия, должны отсутствовать.

## 6. УКАЗАНИЕ МЕР БЕЗОПАСНОСТИ

6.1 При проведении настройки, регулировки соблюдать требования техники безопасности согласно «Правилам технической эксплуатации электроустановок потребителей и правилам техники безопасности при эксплуатации электроустановок потребителей».

6.2 К проведению настройки и регулировки Прома-ИДМ допускаются лица, имеющие соответствующую квалификацию и изучившие настоящую инструкцию.

## 7. ПОРЯДОК И МЕТОДИКА НАСТРОЙКИ

- 7.1 Программирование микроконтроллера измерителя.
- 7.1.1 Включить компьютер.
- 7.1.2 Собрать схему, приведенную на рисунке 1.

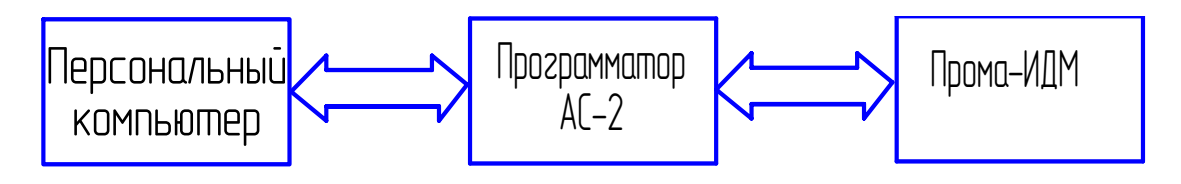

Рисунок 1.

На компьютере должна быть установлена программа Silabs Flash Programmer (ярлык программы после установки появляется на рабочем столе Windows) и к любому USB порту подключен отладочный адаптер USB DEBUG ADAPTER фирмы Silicon Laboratories.

## 7.2 Последовательность программирования.

7.1.3 Подключите разъем адаптера к разъему программирования Р1 и провода питания (24 или 220 В) к соответствующим контактам разъема U2 на плате ИДМ.

- 7.1.4Включите питание ИДМ.
- 7.1.5 Запустите программу Silabs Flash Programmer.
- 7.1.6 Установите флажки главного окна программы как показано на рис.2.

| Set Memory                | Flash Eras  | e                            | Multi-device                                          | JTAG Progra                 | amming |
|---------------------------|-------------|------------------------------|-------------------------------------------------------|-----------------------------|--------|
| Connect/Disconnect        | Dow         | nload Hex F                  | le/Go/Stop                                            | Get                         | Memory |
| Debug Interface           |             | 1                            |                                                       |                             |        |
| C JTAG C C                | 2           |                              |                                                       |                             |        |
| Debug Adapter             |             |                              |                                                       |                             |        |
| C EC2 Serial Adapter      |             | USB Del                      | bug Adapter                                           |                             |        |
| COM Port: COM1            | ~           | Adapter Selection:           | EC300002E7/                                           | •                           |        |
| Baud Rate: 115200         | 7           | Powert<br>Note: T<br>support | arget after disc<br>oolstick device<br>the power opti | onnect<br>es do not<br>ion. |        |
|                           |             | Enu                          | umerate USB                                           | 1                           |        |
|                           |             |                              |                                                       |                             |        |
| Disable Dialogs on Co     | onnect and  | Disconnect                   | C                                                     | Connect                     |        |
|                           |             | 2.01                         |                                                       |                             | -      |
| Programming DLL Version:  |             | 2.01                         |                                                       |                             |        |
| EC2 Serial Adapter Firmwa | re Version: |                              |                                                       |                             |        |
| JSB Debug Adapter Firmw   | are Version | : _                          |                                                       |                             |        |
| JSBHID.DLL Version        |             | 1.3.0.                       | 0                                                     |                             |        |
| Device Name:              |             |                              |                                                       |                             |        |
| control Humo.             |             |                              |                                                       |                             |        |
|                           |             |                              |                                                       |                             |        |
|                           |             |                              |                                                       |                             |        |
|                           |             |                              |                                                       |                             |        |
|                           |             |                              |                                                       |                             |        |

Рис.2. Интерфейс программы.

7.1..7. Нажмите кнопку «Connect» (соединить). В случае успешного соединения появится окно:

| Adapter Selection:                                                                                      |
|----------------------------------------------------------------------------------------------------|
| Power target after disconneo.           115200         FlashUtil           K devices do not wer option. |
| Connected USB                                                                                           |
| Dialogs on Connect Disconnect                                                                           |
| DLL Version:                                                                                            |
| ter Firmware Version:                                                                                   |
| imware Version:                                                                                         |

Нажмите кнопку «ОК». Соединение установлено.

7.1.8 Перейдите на вкладку Download Hex File/Go/Stop.

| il Laboratories riasil otility                                                            |                               |
|-------------------------------------------------------------------------------------------|-------------------------------|
| Set Memory   Flash Erase   Multi-device J<br>Connect/Disconnect Download Hex File/Go/Stop | TAG Programming<br>Get Memory |
| Download Filename Browse                                                                  | Download                      |
|                                                                                           | Go                            |
| Disable Dialogs on Download                                                               |                               |
| Erase all Code Space before download                                                      |                               |
|                                                                                           |                               |
| Lock Code Space after download                                                            |                               |
| Lock Code Space after download                                                            |                               |
| Lock Code Space after download                                                            |                               |
| Lock Code Space after download                                                            |                               |
| Lock Code Space after download                                                            |                               |
| Lock Code Space after download                                                            |                               |
| Lock Code Space after download                                                            |                               |
| Lock Code Space after download                                                            |                               |
| Lock Code Space after download                                                            |                               |
| Lock Code Space after download                                                            |                               |
| Lock Code Space after download                                                            |                               |
| Lock Code Space after download                                                            |                               |

7.1.9. В окне Download Filename введите или выберите через кнопку Browse требуемый hex-файл для прошивки, для встроенных датчиков версия прошивки 2, для выносных - 3. Нажмите кнопку Download. В случае удачного завершения появится окно:

| Lock Code So | one ofter do | heolow                         |  |
|--------------|--------------|--------------------------------|--|
|              | FlashUtil    | ×                              |  |
|              | <b>i</b>     | Succeeded Downloading Hex File |  |
|              |              | ОК                             |  |
|              |              |                                |  |

Загрузка hex-файла завершена успешно. С помощью кнопки Go можно сразу запустить программу на выполнение.

7.1.10. Перейдите на вкладку Connect/Disconnect.

7.1.11 После программирования микроконтроллера измеритель отдается на лакировку.

7.2 Калибровка измерителя.

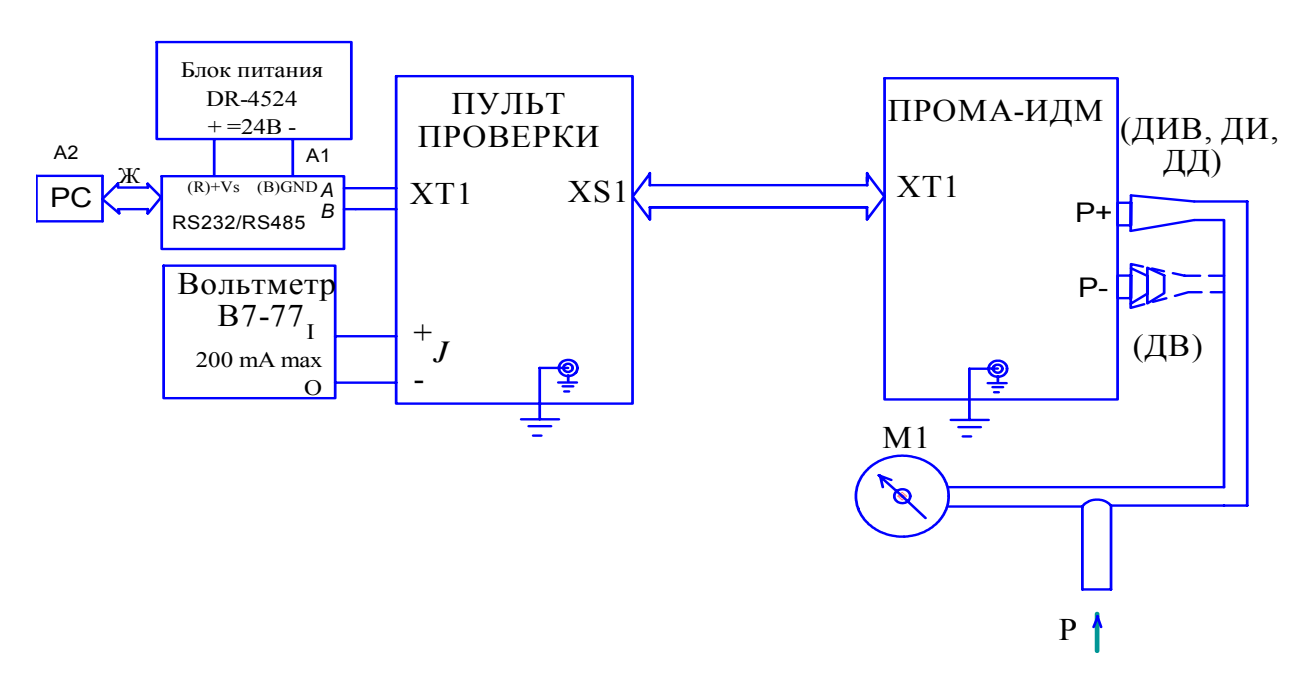

7.2.1 Собрать схему согласно рисунку 3.

Рисунок 3 - Схема калибровки ПРОМА-ИДМ.

М1 – манометр (вакуумметр, напоромер, тягонапоромер) образцовый кл.0,25;

А1 - преобразователь интерфейса RS232 / RS485 типа ADAM-4520;

A2 – ЭВМ РС с установленной SCADA – системой;

Ж – жгут для соединения РС и ADAM-4520, схема приведена в приложении 4.

7.2.2 Установить органы управления пульта проверки в исходное состояние:

тумблер «Сеть» в положение «Выкл»; тумблер «24В - 220В» в положение «220В». Включить компьютер, включить питание приборов В7-77, Б5-29.

Включить измеритель, установив тумблер «Сеть» на пульте проверки в положение «Вкл» и прогреть в течение 10 мин, при этом на табло измерителя должно высветиться любое значение.

Переключить на пульте проверки тумблер «24В - 220В» в положение «24В», при этом на табло измерителя должна сохраниться идикация, в противном случае выявить и устранить неисправность измерителя.

Вернуть тумблер «24В - 220В» в положение «220В».

7.2.3. Программа тестирования и калибровки.

| 7.2.43апустить н | а компьютере программу | IDMConfig.exe |
|------------------|------------------------|---------------|
|                  |                        |               |

| СОМ-порт 1 💌<br>Адрес прибора 1 💌                        |                                    |                                                                                  | Калибровка прибора              |
|----------------------------------------------------------|------------------------------------|----------------------------------------------------------------------------------|---------------------------------|
| Текущие значения<br>Прибор №<br>1<br>Давление Р<br>-0,02 | Пределы<br>измерения<br>-0,01 Ртах | Пределы сигнализации<br>и состояния реле<br>0 MAX2<br>0 MAX1<br>0 MIN1<br>0 MIN2 | Чтение<br>Интервал опроса<br>От |
| Настройки<br>Преде.<br>0<br>Pmin2 Pmin                   | пы сигнализации<br>0 0<br>1 Pmax1  | Г Реле МАХ2<br>Г Реле МАХ1<br>Г Реле MIN1<br>Г Реле MIN1<br>Г Реле MIN2          | Запись                          |

Рис. 3.1. Интерфейс программы **IDMConfig** в режиме тестирования.

7.2.5. Тестирование.

Программа запускается в рабочем режиме. В этом режиме главное окно программы разбито на 3 области.

В верхней расположены окна для выбора СОМ порта компьютера, к которому подключен преобразователь интерфейса RS-232/RS-485 и измеритель «ПРОМА-ИДМ», сетевого адреса прибора и кнопка для перехода в режим калибровки.

Средняя область предназначена для чтения текущих значений и настроек прибора. Текущие значения давления, пределы измерения, пределы сигнализации и состояния релейных выходов считываются или однократно по нажатию кнопки «Чтение» или последовательно с интервалом заданным в окне выбора «Интервал опроса».

Нижняя область служит для установки пределов сигнализации и состояния релейных выходов. Изменение состояния релейных выходов возможно только в том случае если параметр П\_06 настроек прибора (установка положения коммутирующих контактов реле) равен 4

Интерфейс программы IDMConfig в случае первого включения прибора показан на рис.3.1.

7.3. Калибровка.

7.3.1. Для перехода в режим калибровки нажмите кнопку «Калибровка».

| 🛞 Программа тестирования и калибровки приборов ПРОМА-ИДМ-М                                                          |                   |                           |                           |         |           |  |  |  |  |
|----------------------------------------------------------------------------------------------------|-------------------|---------------------------|---------------------------|---------|-----------|--|--|--|--|
| СОМ-порт 🚺<br>Адрес прибора 1                                                                                       | ▼ ⊙ Оди<br>▼ Сете | ночный прибор<br>5 RS-485 |                           | Рабочий | режим     |  |  |  |  |
| Калибровка<br>Тип                                                                                                   | Диапазон (КПа)    | Преде                     | Предельные значения (КПа) |         |           |  |  |  |  |
| ПРОМА-ИДМ-ДВ                                                                                                    | • •2,50 •         | н                         | ижнее -3,0                | Верхне  | e 0       |  |  |  |  |
| Настройка усиления по каналу давления                                                                               |                   |                           |                           |         |           |  |  |  |  |
| Уст. нуля                                                                                                    | Ko                | од АЦП                    |                           | Чтение  | Стоп      |  |  |  |  |
| Калибровка датчика при нормальной температуре                                                                       |                   |                           |                           |         |           |  |  |  |  |
| Гемпература                                                                                                    | Min 1/2 Min       | Ноль                      | 1/2 Max                   | Max     | Ok        |  |  |  |  |
| С Высокая                                                                                                    |                   | Haufan Na                 |                           |         | Отмена    |  |  |  |  |
| С Низкая                                                                                                    |                   | триоор 1/2                |                           | 1       | - Interna |  |  |  |  |
| Калибровка токового выхода           3000         4 mA         65532         20 mA         Шаг         2         Ok |                   |                           |                           |         |           |  |  |  |  |

Рис. 3.2. Интерфейс программы **IDMConfig** в режиме калибровки.

В верхней части главного окна расположены окна для выбора СОМ порта компьютера, к которому подключен преобразователь интерфейса RS-232/RS-485 и измеритель «ПРОМА-ИДМ», сетевого адреса прибора, переключатель «Одиночный прибор/Сеть RS-485» и кнопка для возврата в рабочий режим.

Ниже расположены окна с выпадающими списками для выбора типа прибора и рабочего диапазона измерения. Нижнее и верхнее предельные значения давления формируются автоматически как ±20% от верхнего и нижнего рабочего диапазона.

Имеется возможность выбора пользовательского диапазона. Для этого в выпадающем списке «Диапазон» выберите строку «новый». Справа появятся два окна редактирования, в которые необходимо ввести нижнее и верхнее значения пользовательского диапазона. Предельные значения в этом случае также должны быть введены вручную (см. рис.3.3).

| 📡 Программа тестирования и калибровки приборов ПРОМА-ИДМ-М                                                          |                          |                                                           |                                      |                          |                    |  |  |  |
|----------------------------------------------------------------------------------------------------|--------------------------|-----------------------------------------------------------|--------------------------------------|--------------------------|--------------------|--|--|--|
| СОМ-порт 1<br>Адрес прибора 1                                                                                       | • (                      | <ul> <li>Одиночный прибор</li> <li>Сеть RS-485</li> </ul> |                                      | Рабочий режим            |                    |  |  |  |
| Калноровка<br>Тип<br>ПРОМА-ИДМ-ДИВ 💌                                                                                | Диапазон (КПа)<br>Новый  | Новый (КПа)<br>-777 7777                                  | Предо<br>Нижнее -999                 | ельные значени<br>Верхне | яя (KIIa)<br>e 999 |  |  |  |
| Уст. нуля                                                                                                    | Hao                      | стройка усиления по к<br>Код АЦП                          | аналу давления                       | Чтение                   | Стоп               |  |  |  |
| Температура<br>© Нормальная —                                                                                       | <b>Калибр</b><br>Min 1/2 | овка датчика при норм<br>Min Ноль                         | <b>альной температуре</b><br>1/2 Max | Max                      | Ok                 |  |  |  |
| <ul> <li>С Высокая</li> <li>С Низкая</li> </ul>                                                                     |                          | Прибор №                                                  | ă                                    | ]                        | Отмена             |  |  |  |
| Калибровка токового выхода           3000         4 mA         65532         20 mA         Шаг         2         Ok |                          |                                                           |                                      |                          |                    |  |  |  |

Рис. 3.3. Интерфейс программы **IDMConfig** в режиме калибровки в случае выбора пользовательского диапазона.

7.3.2. Порядок калибровки датчика давления.

Перед началом калибровки необходимо компенсировать смещение нуля датчика давления и настроить усиление. Для этого при нулевом давлении нажмите кнопку «Уст.нуля» и дождитесь окончания операции. При этом на экране будет окно с сообщением «Ждите», а по окончании операции высветится код с АЦП. Нажмите кнопку «Чтение». Код АЦП будет считываться с прибора и отображаться с интервалом 1 сек. Проконтролируйте его значение и при необходимости отрегулируйте усиление. Значение кода АЦП не должно быть меньше -30000 для нижнего предельного значения давления и не должно быть больше 30000 для верхнего предельного значения давления. По окончании регулировки нажмите кнопку «Стоп».

Калибровка датчика производится в три приема: при нормальной температуре (20±5 °C), при высокой температуре (в термокамере) и при низкой температуре (в морозильной камере). Выбор температурного режима калибровки осуществляется переключателем «Нормальная/Высокая/Низкая».

Последовательность действий аналогична для всех трех режимов:

- 1) Задайте нулевое значение параметра калибратором давления, нажмите кнопку «Ноль» и дождитесь появления под ней надписи «Ок»;
- Задайте верхнее или нижнее предельное значение параметра калибратором давления (в зависимости от типа прибора), нажмите следующую ставшую доступной кнопку (Мах или Min) и дождитесь появления под ней надписи «Ок»;
- Последовательно задавайте требуемое значение параметра калибратором давления и нажимайте следующую ставшую доступной кнопку до тех пор пока все кнопки в ряду кроме кнопки «Ок» станут недоступны;
- 4) Нажмите кнопку «Ок». Результаты калибровки текущего температурного режима сохраняются в энергонезависимой памяти (EEPROM).

Кнопка «Отмена» до сохранения в EEPROM позволяет отказаться от выполненных операций и вернуться к первому пункту последовательности.

7.3.3. Калибровка датчика давления в сети RS-485.

Возможна калибровка ряда приборов объединенных в сеть RS-485. Для этого необходимо включить режим «Сеть RS-485» переключателем «Одиночный прибор/Сеть RS-485» и выбрать количество приборов в сети N (надпись «Адрес прибора» около окна выбора меняется на «Количество приборов»). Подключенные приборы должны иметь сетевые адреса от 1 до N.

Порядок калибровки полностью аналогичен описанному в п.7.3.2. По каждому пункту последовательности программа будет выполнять операции калибровки для каждого подключенного прибора. Номер текущего прибора и индикатор состояния отображаются ниже кнопок калибровки.

## 7.3.4. Калибровка токового выхода.

Калибровка токового выхода заключается в выставлении с помощью ползунковых регуляторов в нижней области главного окна требуемого выходного тока (4 и 20 мА), который контролируется миллиамперметром. Значение 16-разрядного кода внутреннего регистра микроконтроллера индицируется в окнах над регуляторами. Перемещать движки регуляторов можно с помощью мышки или клавиш PgUp, PgDn. Дискретность изменения кода (выходного тока) можно изменить с помощью окна выбора «Шаг». Шаг равен 1 при использовании клавиш «↓» и «↑».

По окончании нажмите кнопку «Ок». Результаты калибровки токового выхода сохраняются в EEPROM.

7.4.1 Установить границы срабатывания реле (уставок) на измерителе (любые значения).

Границы уставок устанавливаются через меню настройки (приложение 4).

7.4.2 Задать 2 min предела измерения прибора калибратором давления - манометром, при этом на измерителе должен гореть  $\langle MIN1 \rangle$  и  $\langle MIN2 \rangle$  на пульте проверки. Нижние красные индикаторы на измерителе должен загораться тогда, когда давление выставляемое калибратором будет равно нижним границе срабатывания уставки с погрешностью  $\pm 1\%$ .

Задать верхние пределы измерения прибора калибратором давления – манометром, при этом на измерителе должен гореть верхний красный индикатор, а на пульте проверки </br><MAX1> и и MAX2>. Верхний красный индикатор на Прома-ИДМ должен загораться тогда, когда давление выставляемое калибратором будет равно верхней границе срабатывания уставки с погрешностью ± 1%.

Если данные срабатывания реле не происходят выявить и устранить неисправность.

#### 7.2.7 Калибровка чувствительного элемента при температуре.

7.2.7.1 Количество одновременно калибруемых измерителей от 1 до 6. Измерители (для выносного варианта только датчик !) поместить в термокамеру, где выдержать при температуре  $(65\pm5)$  <sup>0</sup>C в течение 1 часа.

Собрать схему, приведенную на рисунке 4.

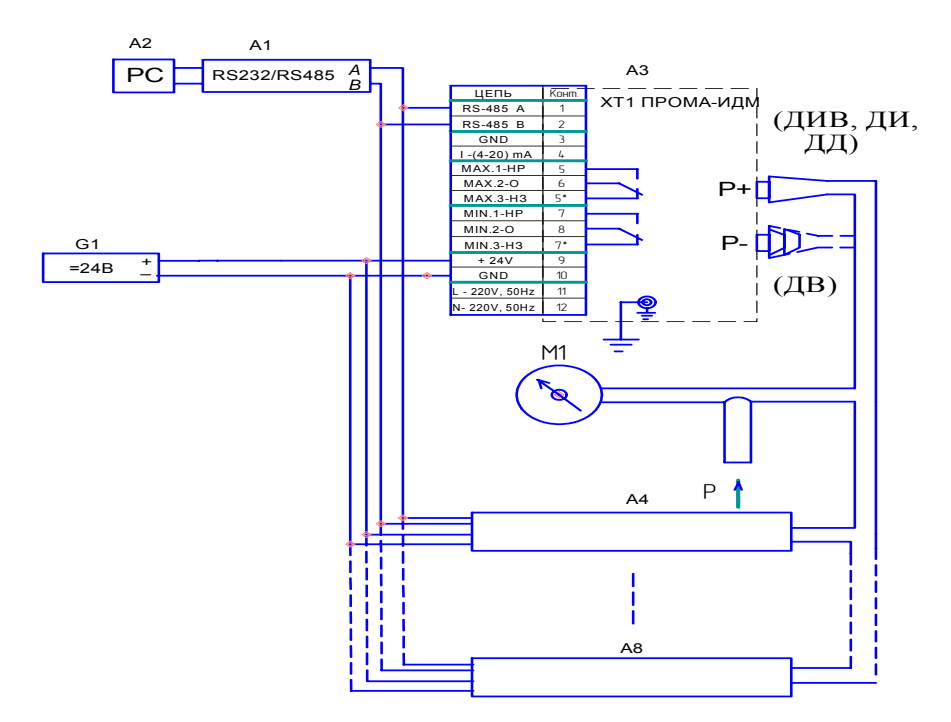

Рисунок 4 - Схема калибровки ПРОМА-ИДМ при температуре.

М1 – манометр (вакуумметр, напоромер, тягонапоромер) образцовый кл.0,25; G1 – блок питания DR-4524; A1 - преобразователь интерфейса RS232 / RS485 типа ADAM-4520; A2 – ЭВМ РС с установленной SCADA – системой; A3...A8 – калибруемые Прома-ИДМ.

Затем провести калибровку чувствительного элемента аналогично пункту 7.2.4 настоящей инструкции.

При положительных результатах настройки Прома-ИДМ 4Х оформить паспорт.

Составил

Загидуллин А.Р

Проверил

Сафин Ф.М.

Дата составления \_\_\_\_\_ 2008 г.

Лицевая панель пульта проверки ПРОМА-ИДМ.

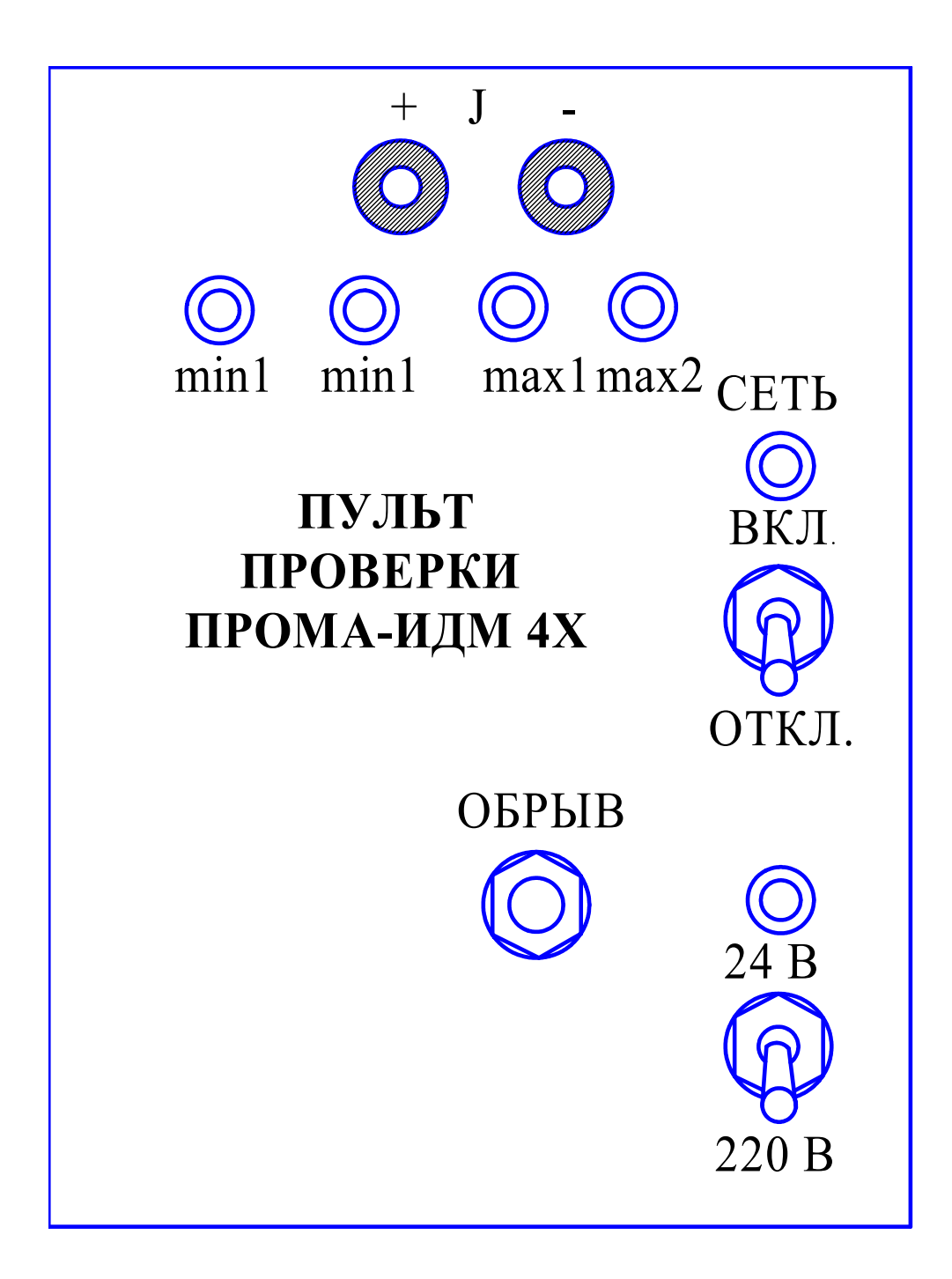